# WedgeLink Standard Use "Find Numeric Value" feature

WedgeLink Software

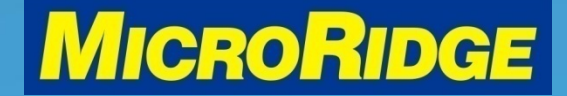

Measurement Collection Specialists Connect Any Gage into Any Software

## Overview

### Situation

- Gage device outputs more than just the value
  - 02A+003.5795{CR}
- You need the "value only" with two decimals
  - Example: 3.58{CR}

#### **Solution**

 Use the WedgeLink "DATA PARSING" feature to create this solution

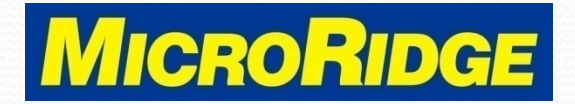

# **Open WedgeLink**

- Select correct COM port
  - Select Setup, Serial Port A
  - Choose from displayed list
- Activate program, click on:
  - "Send to app via keybrd"
  - "Serial Port A"
- Both LEDs will change from red to green

| WedgeLink Software |
|--------------------|
|--------------------|

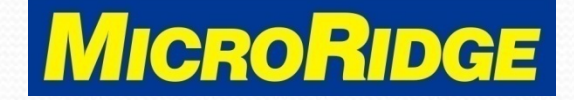

| Life betap target                                | s Test Collect <u>H</u>  | elp       |                                                                                               |
|--------------------------------------------------|--------------------------|-----------|-----------------------------------------------------------------------------------------------|
|                                                  | 🖀 🛍 💽 💒 🐌                | 🖲 🔂 🗖 🗖 🗖 | - 4                                                                                           |
| Port A                                           |                          |           | Status:                                                                                       |
|                                                  |                          |           | Send to app via keybrd                                                                        |
| Parse A                                          |                          |           | <ul> <li>Serial port A (COM14)</li> </ul>                                                     |
| Port B                                           |                          |           | Port A paused                                                                                 |
| Parse B                                          |                          |           | Serial port B (COM2)                                                                          |
| Use seelise                                      | tion with current input  |           | Port B paused                                                                                 |
| V/D Ame USP annucz                               |                          | tocus     |                                                                                               |
| K/B App Use applica                              | auton with current input | focus     |                                                                                               |
| K/B App Use applica                              |                          | rocus     |                                                                                               |
| File                                             |                          | Undefined | Port A Cmds @ None                                                                            |
| K/B App Use applica                              | Undefined                | Undefined | <ul> <li>Port A Cmds @ None</li> <li>Port B Cmds @ None</li> </ul>                            |
| K/B App     Use applica       File     Undefined |                          | Undefined | <ul> <li>Port A Cmds @ None</li> <li>Port B Cmds @ None</li> <li>Packet A complete</li> </ul> |

Measurement Collection Specialists Connect Any Gage into Any Software

# **Parsing Menu**

- Click on Setup, Parsing
- Parsing tabs used:
  - Math 1
  - Suffix 1
  - Test

| apel                    | Parse                                  | Delay                     | Packet                   | Position                   | Match                 | Mask '1'               | Remove '1'                       | Replace '1'                       | Math '1'                | Prefix ! | I' Suffoc       | 1' Test                                     |                                                      |          |
|-------------------------|----------------------------------------|---------------------------|--------------------------|----------------------------|-----------------------|------------------------|----------------------------------|-----------------------------------|-------------------------|----------|-----------------|---------------------------------------------|------------------------------------------------------|----------|
| Parsi                   | ng funct<br>ct the pa                  | ions:<br>arsing gr        | oups that                | you want t                 | o enable              | for setup              | and editing.                     | You must hav                      | e at least              | 1 parsin | 9               | Active pa                                   | rsing function<br>h string                           | 15:      |
| Use<br>To d             | the sele                               | ctions or<br>pecific pr   | the Matci<br>arsing fund | h tab to sp<br>ctions, unc | ecify whi<br>heck the | et parsing function in | groups will be<br>the list of Ac | e used with th<br>tive parsing fi | e data pao<br>unctions. | ckets.   |                 | Parsi     Parsi     Char     Strin     Math | ng mask<br>acter remova<br>g replacemen<br>functions | ul<br>nt |
|                         |                                        |                           |                          |                            |                       |                        |                                  |                                   |                         |          |                 |                                             |                                                      |          |
|                         |                                        |                           |                          |                            |                       |                        |                                  |                                   |                         |          |                 | V Data                                      | prefix<br>suffix                                     |          |
| Parsi                   | ng group                               | p names:                  |                          |                            |                       |                        |                                  |                                   |                         |          |                 | V Data                                      | prefix<br>suffix                                     |          |
| Parsi                   | ng group<br>Group                      | p names:                  |                          | Group 2                    |                       | Gr                     | oup 3                            | Gro                               | sup 4                   |          | Grou            | Data                                        | prefix<br>suffix                                     |          |
| Parsi                   | ng group<br>Group<br>1                 | p names:                  | Gro                      | Group 2<br>up 2            |                       | Group :                | oup 3                            | Group 4                           | xup 4                   |          | Grou<br>Group 5 | V Data<br>V Data                            | prefix<br>suffix                                     |          |
| Parsii<br>Gro<br>Active | ng group<br>Group<br>up 1<br>e parsinj | p names:<br>1<br>g groups | Gro                      | Group 2<br>up 2            |                       | Group :                | oup 3                            | Group 4                           | ир 4                    |          | Grou<br>Group S | V Data<br>V Data                            | prefix<br>suffix                                     |          |

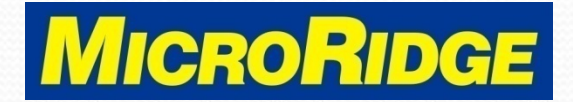

## Math tab

- Select the "Math 1" tab
- Click the "Find numeric value" box to activate
- Enter a value in the "Decimal places" box
  - Default is 6 decimal places

| abel                  | Parse                            | Delay                  | Packet                     | Position                | Match                 | Mask '1'                  | Remo                 | ve '1' I                  | Replace                 | * Math '                | 1' P             | fix '1'         | Suffix   | 1 T    | est      |         |            |
|-----------------------|----------------------------------|------------------------|----------------------------|-------------------------|-----------------------|---------------------------|----------------------|---------------------------|-------------------------|-------------------------|------------------|-----------------|----------|--------|----------|---------|------------|
| Math<br>Sele<br>the o | function<br>of the m<br>order th | ath funct<br>at they w | tions to be<br>ill be prov | used with<br>ressed. Re | the valu<br>fer to th | ie obtainei<br>e help for | d from ti<br>a compl | he input<br>lete des      | t packet.<br>cription o | The selec<br>f the math | tions a<br>funct | long th<br>ons. | e left e | dge ol | f the di | alog ar | a listed i |
| V F                   | ind num                          | eric valu              | e: 💿                       | Find first (I           | nust con              | tain a dec                | imal poir            | nt)                       | () Fin                  | d in positi             | ons              | 1               |          | to     | 12       |         |            |
| -                     | If no val                        | ue found               | : 0                        | Send nothi              | ng to tar             | get(s)                    |                      |                           | () Se                   | nd to targ              | et(s)            | No              | alue     |        |          |         |            |
|                       | 4inimum                          | acceptal               | ble value                  |                         |                       |                           |                      | If low, send to target(s) |                         |                         |                  |                 | value    |        |          |         |            |
|                       | faximun                          | n accepta              | ble value                  |                         |                       |                           |                      | I high, send to target(s) |                         |                         |                  |                 | value    |        |          |         |            |
|                       | Convert t                        | to absolut             | te value                   |                         |                       |                           |                      |                           |                         |                         |                  |                 |          |        |          |         |            |
| 111 e                 | quation                          | : y = a +              | bx + cx <sup>2</sup>       | а                       | -                     |                           |                      |                           | b =                     |                         |                  |                 | ] •      | = [    |          |         |            |
| Deci                  | mai plac                         | xes 🛛                  | 6 ((                       | to 20 )                 |                       |                           |                      |                           |                         |                         |                  |                 |          |        |          |         |            |
| Curre                 | ent parsi                        | ng group               |                            |                         |                       |                           |                      |                           |                         |                         |                  |                 |          |        |          |         |            |
|                       | Group 1                          |                        | ିକ                         | oup 2                   |                       | () Group                  | 3                    |                           | () Grou                 | p 4                     |                  | Gr              | oup 5    |        |          | G       | ear All    |

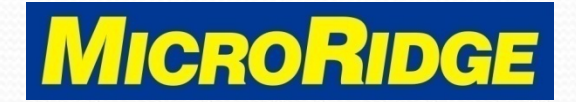

# Suffix tab

- Select the "Suffix 1" tab
- Scroll down in the "Char ASCII" box on the right to find the "CR 13" row
- Select and drag the "CR 13" into the empty box at the bottom of the page

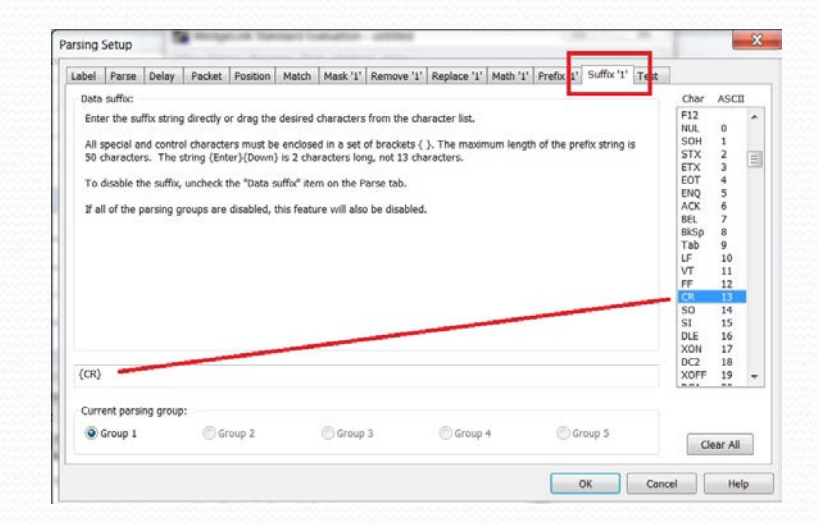

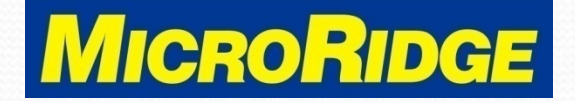

## Test tab

- Select the "Test" tab
- Click on "Serial Port" (LED changes to green)
- Click in the "Input Data" box and send a gage reading
  - Original data packet appears

| Label Par | se Delay    | Packet | Position | Match | Mask '1' | Remove * | Replace | 11 Math '11 | Prefix '1' Suff | foc': Test                                                   |                                           |                    |              |
|-----------|-------------|--------|----------|-------|----------|----------|---------|-------------|-----------------|--------------------------------------------------------------|-------------------------------------------|--------------------|--------------|
| Serial po | t send comn | nand:  |          |       |          |          |         |             | Send            | Status:                                                      | RTS (0<br>)TR (0                          | utput H<br>utput H | 4/S)<br>4/S) |
| Input dat | h:          |        |          |       |          |          |         |             |                 | <ul> <li>Series</li> </ul>                                   | al port                                   | (COM               | 14)          |
| 02A+0     | 003.5795    | {CR}   |          |       |          |          |         |             |                 | O Po                                                         | tΑ                                        | () Po              | rt B         |
|           |             |        |          |       |          |          |         |             |                 |                                                              |                                           |                    |              |
|           |             |        |          |       |          |          |         |             | Class           | 1                                                            | Setu                                      | p                  |              |
|           |             |        |          |       |          |          |         |             | Clear           | Charact                                                      | er set:                                   |                    |              |
|           |             |        |          |       |          |          |         |             | Parse           | Char                                                         | ASCII                                     | Hex                | _            |
| Parsing r | esults:     |        |          |       |          |          |         |             |                 | SOH<br>STX<br>ETX<br>EOT<br>ENQ<br>ACX<br>BEL<br>BkSp<br>Tab | 1<br>2<br>3<br>4<br>5<br>6<br>7<br>8<br>9 | 0123456789         | • 10         |

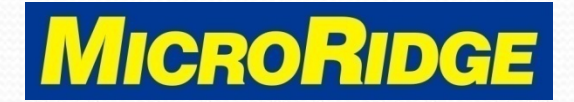

# **Test Parsing**

- Click on the "Parse" button at the bottom right corner of the Input Data box
- The parsed data will display in the "Parsing Results" box
- Click "OK" button if data is parsed correctly

| Label       | Parse               | Delay   | Packet | Position | Match | Mask '1' | Remove 1 | Replace ' | I' Math '1' | Prefix '1' | Suffic '1' | Test                                                         |                  |                    |              |
|-------------|---------------------|---------|--------|----------|-------|----------|----------|-----------|-------------|------------|------------|--------------------------------------------------------------|------------------|--------------------|--------------|
| Seria       | l port se           | nd comn | nand:  |          |       |          |          |           |             | Send       |            | Status:                                                      | RTS (0<br>DTR (0 | utput H<br>utput H | 1/S)<br>1/S) |
| Inout       | data:               |         |        |          |       |          |          |           |             |            |            | O Ser                                                        | ial port         | (COM               | 14)          |
| 02          | A+003               | . 5795  | {CR}   |          |       |          |          |           |             | Clear      |            | Po                                                           | rt A<br>Setu     | () Por             | t B          |
|             |                     |         |        |          |       |          |          |           |             | -          | 5          | Charact                                                      | ter set:         |                    |              |
| 100         |                     |         |        |          |       |          |          |           |             | Earse      |            | Char                                                         | ASCII            | Hex                |              |
| Parsi<br>3. | ng result<br>58 (CR | s:<br>} |        |          |       |          |          |           |             |            |            | SOH<br>STX<br>ETX<br>EOT<br>ENQ<br>ACK<br>BEL<br>BkSp<br>Tab | 123456789        | 123456789          | (11)         |

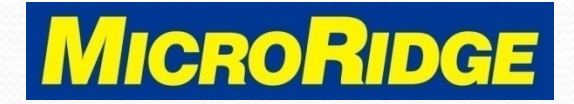

# Send Data

- Return to WedgeLink home screen, open Excel, and send a gage reading
- WedgeLink:
  - Port A = incoming data
  - Parse A = outgoing data
- Excel:
  - Data appears in selected cell
  - Cursor moves down one row

#### WedgeLink Software

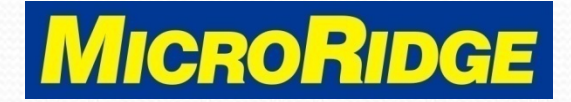

🧬 WedgeLink Standard Evaluation -

File Setup Targets Test Collect

02A+003.5795{CR}

С

D

E

🗅 🖨 🖶 😤 🖓 📳 💽 🔜

3.58{CR}

В

Port A

Parse A

3.58

9

### **Save Setup**

- Save your WedgeLink setup once data is transferring correctly
- In WedgeLink, select "File, Save As", enter a file name and press "Save"
- Create a WedgeLink desktop shortcut for easy access

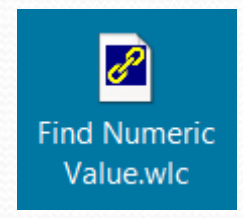

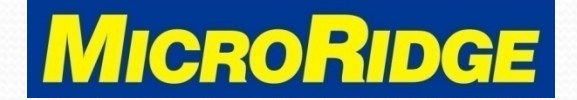

# Support

 Contact MicroRidge for additional support on using the "Find Numeric value" feature

#### Contact Information

- Hours: 8:00a 4:30p Pacific time
- Tech Support: 541-593-3500 or <a href="mailto:support@microridge.com">support@microridge.com</a>
- Sales Support: 541-593-3500 or <u>sales@microridge.com</u>

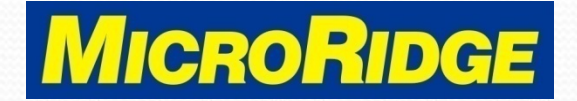